## **RENUMBERING PAGES**

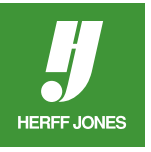

## ADOBE INDESIGN YEARBOOK TEMPLATE

When you open a new yearbook spread template in InDesign it will automatically default to pages 2-3. Follow these steps to renumber your spread.

- Click on the first page in the **Pages** palette. (You can also access Number and Section Options from **Layout** in the top menu bar.)
- Click on the pop-up menu in the upper right corner.

| \$ Pages Laye Swat Link → += [None] A-Master | Insert Pages<br>Move Pages<br>Duplicate Spread<br>Delete Spread                                                       |
|----------------------------------------------|----------------------------------------------------------------------------------------------------|
| 233                                          | New Master<br>Master Options<br>Apply Master to Pages<br>Override All Master Page Items   \C 企業L<br>Master Pages 		 ► |
|                                              | Create Alternate Layout                                                                                               |
|                                              | Numbering & Section Options                                                                                           |
|                                              | ✓ Allow Document Pages to Shuffle ✓ Allow Selected Spread to Shuffle                                                  |
|                                              | Page Attributes                                                                                                    |
| 2 Pages in 1 Spread                          | View Pages                                                                                                    |
|                                              | Panel Options                                                                                                    |

- Select Numbering and Section Options.
- Click to the left of Start Page Numbering at:.
- Type the first page number of the file in the Start Page Numbering at: field.
- Click **OK**.
- In the example, the **Start Page Number**: is 24.

| Numbering & Section Options                                                                                                    |               |
|----------------------------------------------------------------------------------------------------|---------------|
| <ul> <li>Start Section</li> <li>Automatic Page Numbering</li> <li>Start Page Numbering at: 24</li> <li>Page Numbering</li> <li>Section Prefix:</li> <li>Style: 1, 2, 3, 4 ‡</li> <li>Section Marker:</li> <li>Include Prefix when Numbering Pages</li> </ul> | OK<br>Cancel  |
| Document Chapter Numbering<br>Style: 1, 2, 3, 4 +<br>Automatic Chapter Numbering<br>Start Chapter Numbering at: 1<br>Same as Previous Document in the Book<br>Book Name: N/A                                                                                 |               |
|                                                                                                    | yearbooks.biz |

yearbookdiscoveries.com

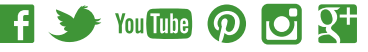